## VOS DÉMARCHES D'URBANISME EN LIGNE

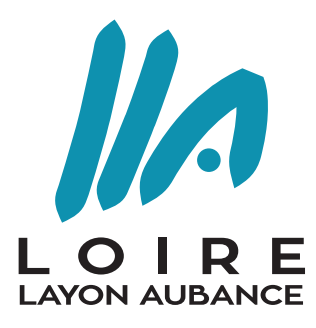

COMMUNAUTÉ DE COMMUNES

## SUR LE TERRITOIRE **LOIRE LAYON AUBANCE**

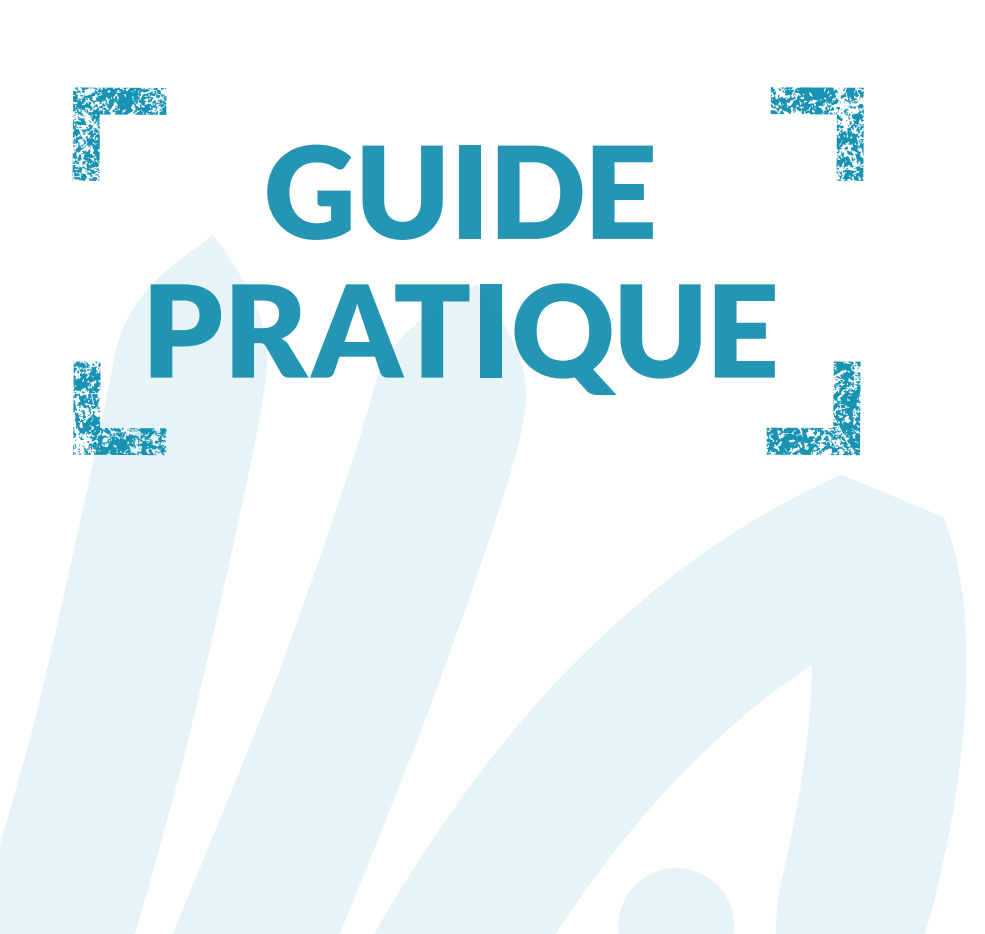

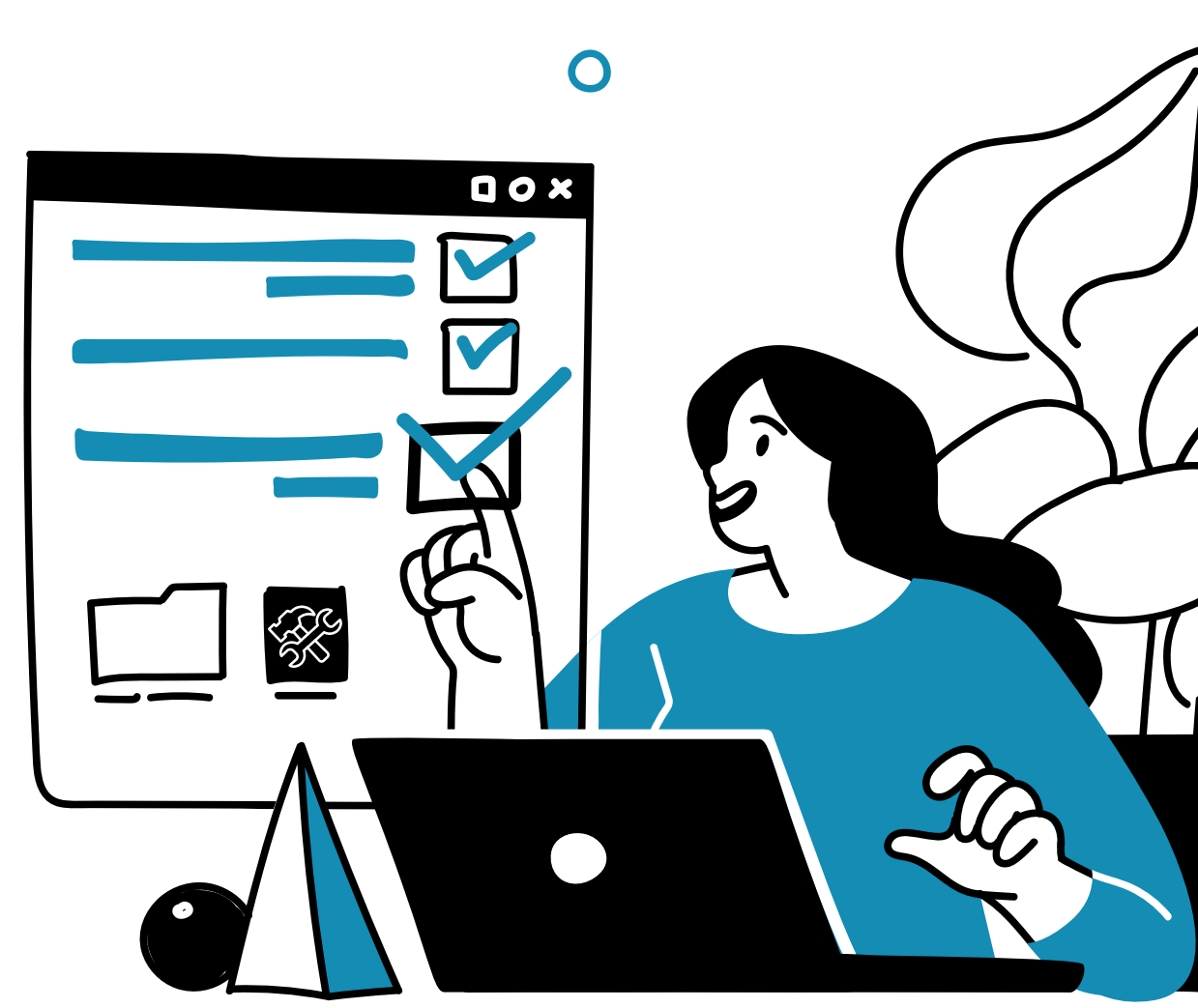

# ÉTAPE 1 : **Préparez votre dossier**

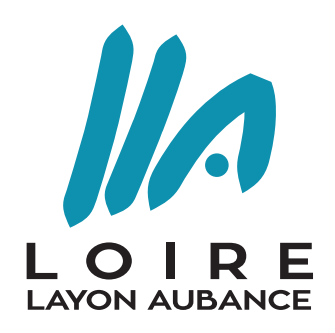

COMMUNAUTÉ DE COMMUNES

**Chaque pièce du dossier doit faire l'objet d'un seul document.** Exemples : plan-de-situation.pdf ; plan-de-masse.pdf, etc.

Chaque document ne doit pas dépasser la taille maximum de **15 Mo**. Les formats acceptés sont \*pdf, \*doc, \*docx,\*jpeg, \*png. **Privilégiez le format \*pdf**.

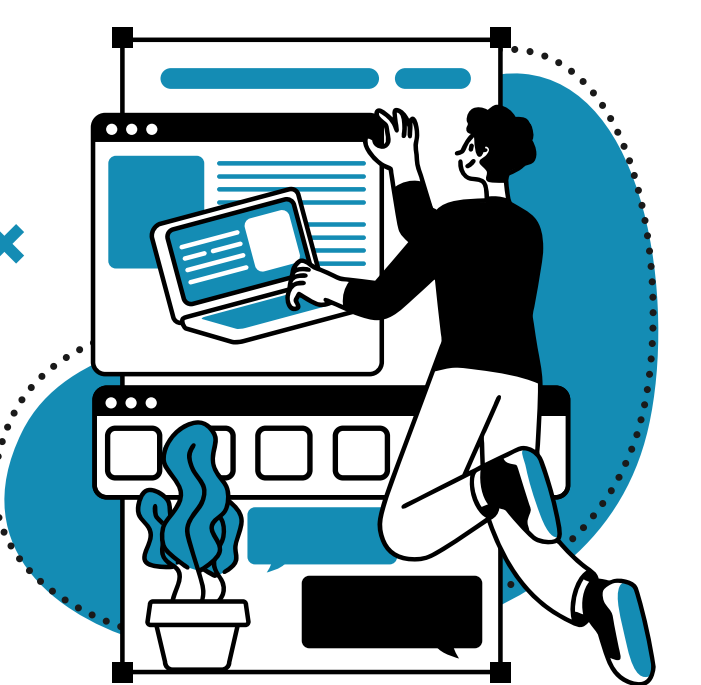

Si vous n'avez pas de scanner, vous pouvez utiliser une **application scanner** sur votre téléphone portable.

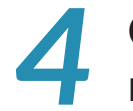

Chaque pièce scannée doit être **lisible** afin de nous permettre la meilleure instruction possible de votre dossier.

Mémorisez vos références cadastrales à 1 ou 2 lettres/4 chiffres (exemple n°ZV 0153), vous pouvez en avoir plusieurs.
Pour les communes nouvelles, indiquez le préfixe de votre commune déléguée.

# ÉTAPE 1 : **Préparez votre dossier**

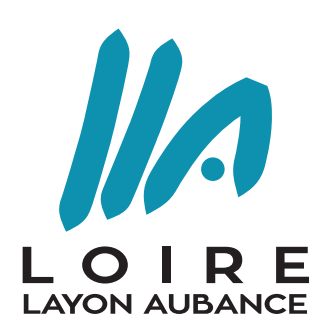

COMMUNAUTÉ DE COMMUNES

Le plan de situation : sur un site de carte en ligne, réalisez une copie d'écran de la commune du lieu de travaux en indiquant avec une flèche l'emplacement précis de votre projet.

Le plan de masse : il comprend l'ensemble de vos parcelles constituant votre unité foncière. Vous pouvez consulter le site www.cadastre.gouv.fr, choisir l'échelle et dessiner l'emprise de votre projet en y indiquant toutes les mesures nécessaires (si nécessaire, indiquez l'échelle sur ce plan).

Une fois les plans réalisés, complétez votre dossier avec les **pièces obligatoires et facultatives** nécessaires à l'instruction (plan de façade, notice, attestations, insertion graphique, photos, etc.).

# ÉTAPE 2 : Créez votre compte

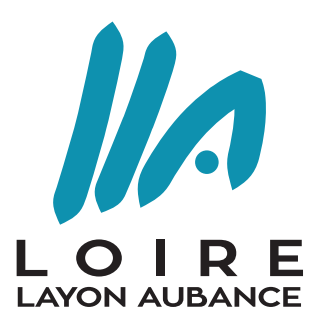

Connectez-vous sur le portail en ligne :

https://loirelayonaubance.geosphere.fr/guichet-unique

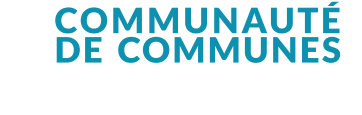

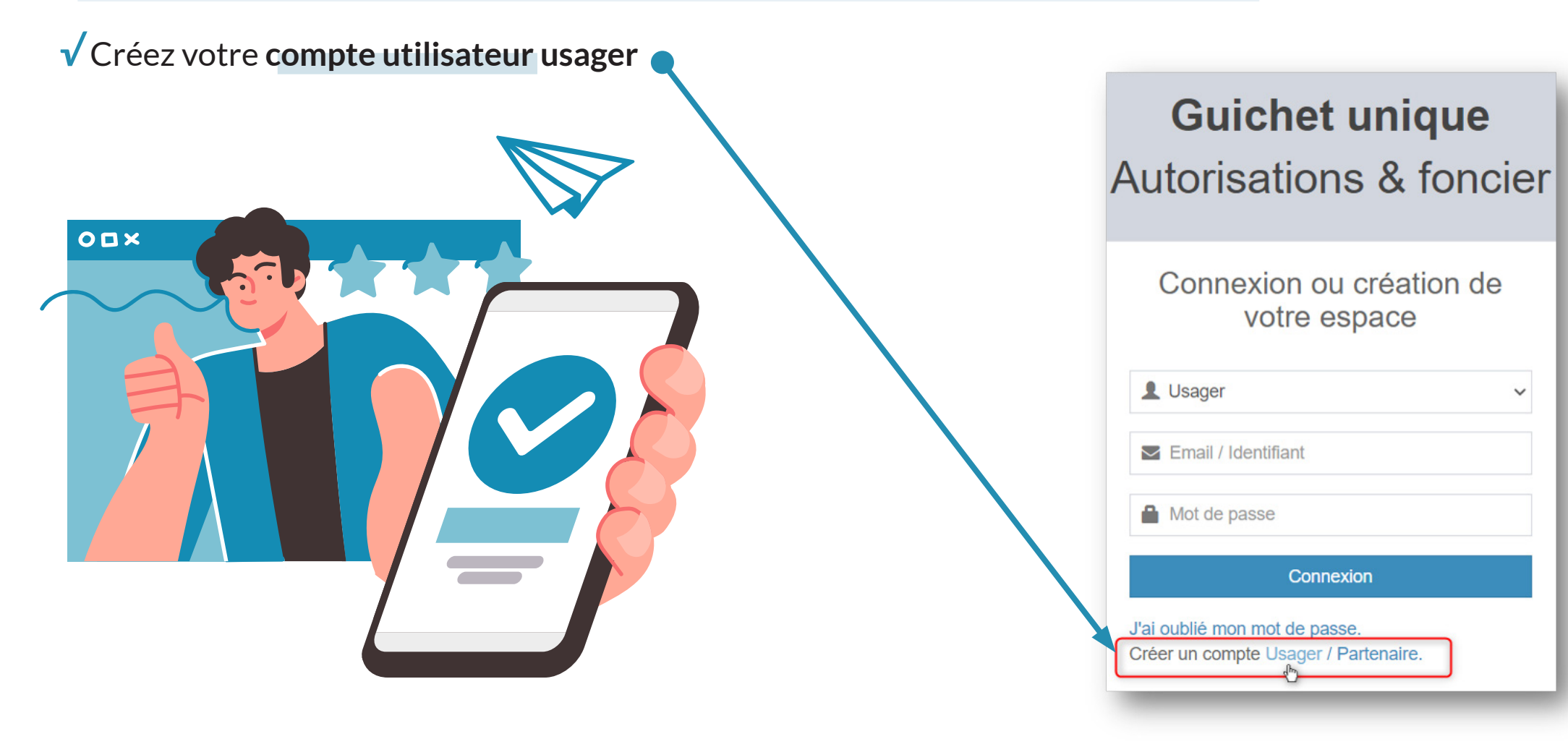

# ÉTAPE 3 : Inscrivez-vous

### ✓ Renseignez vos informations personnelles et validez

### Formulaire d'inscription

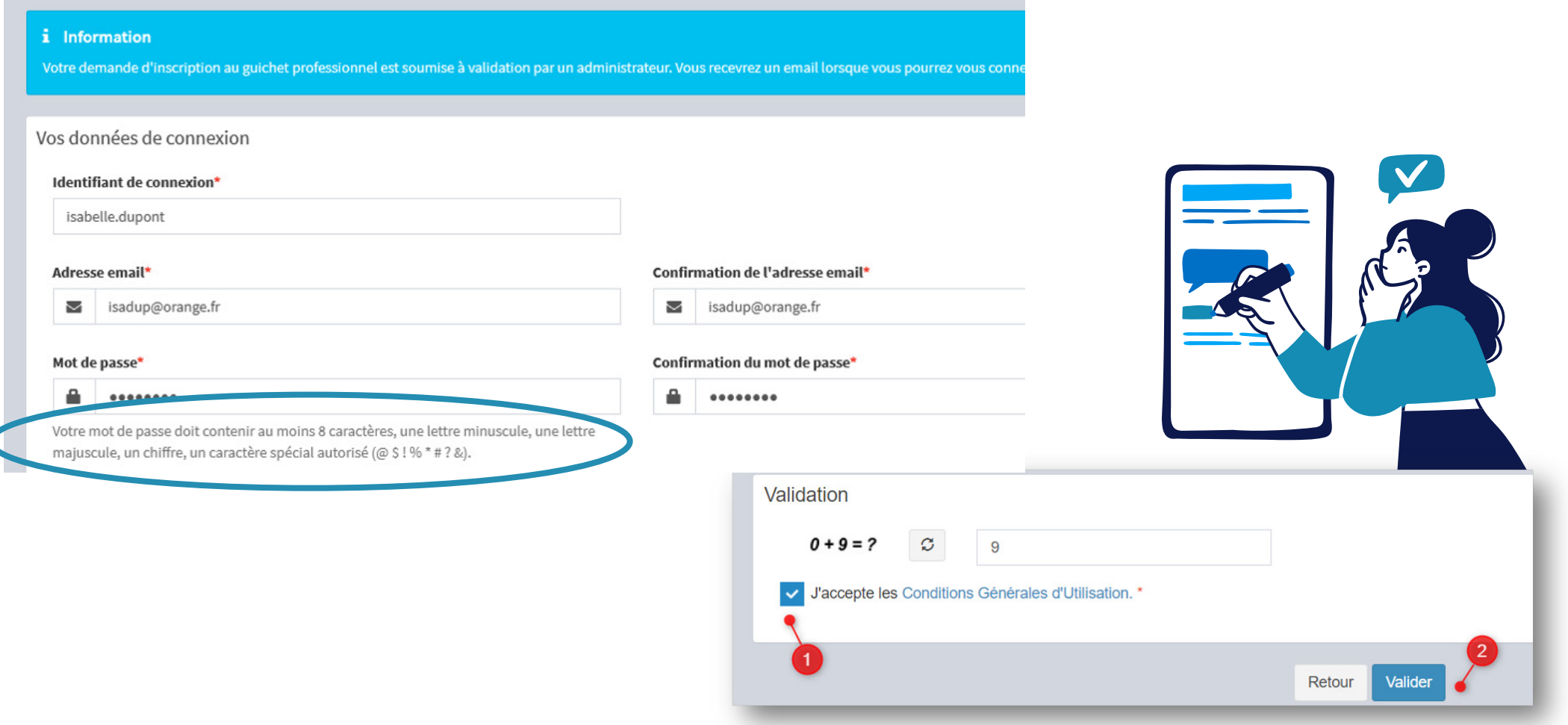

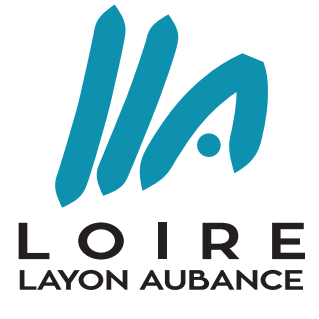

COMMUNAUTÉ DE COMMUNES

# ÉTAPE 3 : Inscrivez-vous

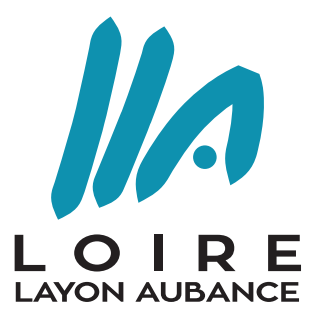

- > Vous avez reçu un mail de confirmation.
- > Pour activer votre compte, cliquez sur le lien envoyé par mail.
- > Un message confirme l'activation de votre compte :

#### Confirmation

Votre compte a été validé. Vous pouvez maintenant vous connecter.

ATTENTION ! Vous ne disposez que de 30 minutes pour valider votre compte. Vous n'avez pas reçu de mail ? Vérifiez vos spams !

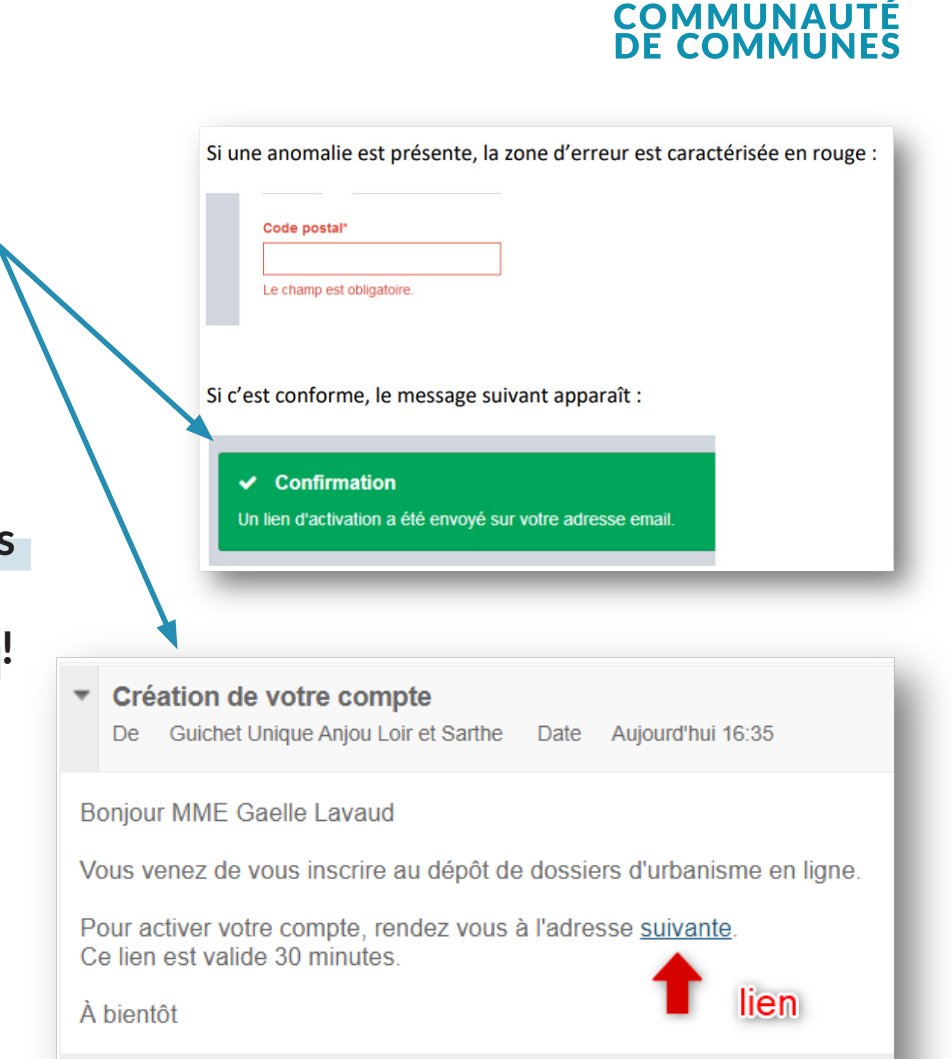

# ÉTAPE 4 : Connectez-vous

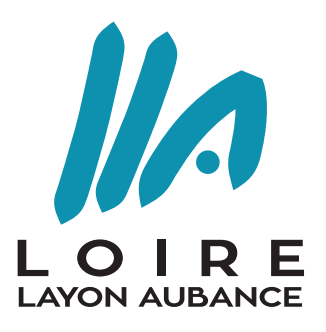

COMMUNAUTÉ DE COMMUNES

## **Guichet unique** Autorisations & foncier

Connexion ou création de votre espace

|              | Usager                                                        | ~ |
|--------------|---------------------------------------------------------------|---|
| 2) 🖂         | Email / Identifiant                                           |   |
| -            | •••••                                                         |   |
| 3            | Connexion                                                     |   |
| J'ai<br>Crée | oublié mon mot de passe.<br>er un compte Usager / Partenaire. |   |

Vous pouvez maintenant vous connecter au guichet unique

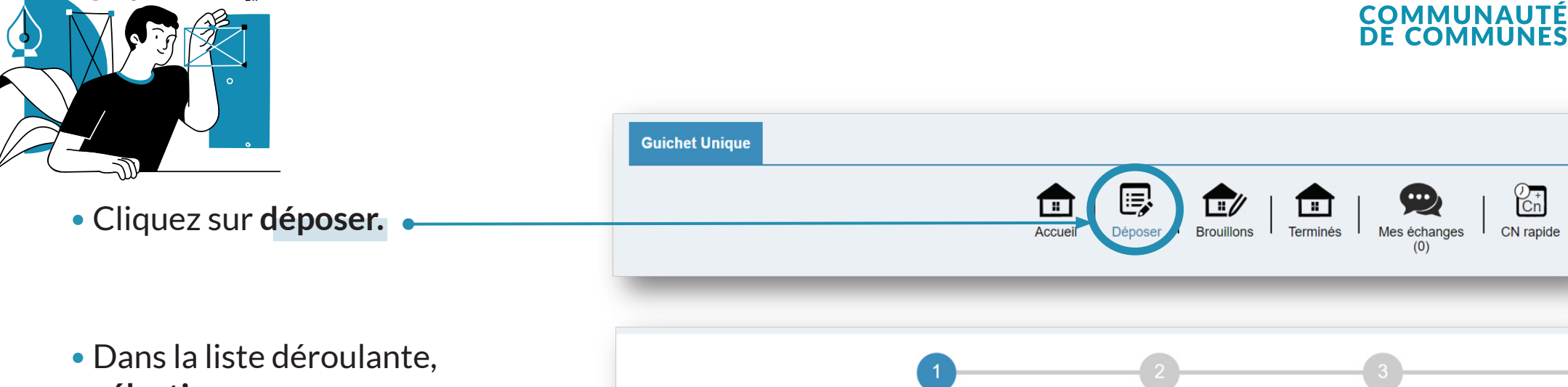

sélectionnez:

- la commune de votre projet,
- le type de dossier (déclaration préalable, permis de construire, permis de démolir, etc.),
- le cerfa correspondant,
- l'objet de votre demande.
- Validez votre demande.

|                                    | _                       |                            |                        |   |
|------------------------------------|-------------------------|----------------------------|------------------------|---|
|                                    | 1<br>Type de la demande | 2<br>Description du projet | 3<br>Pièces du dossier |   |
| Type de la demande                 |                         |                            |                        |   |
| Commune*                           |                         |                            |                        |   |
| Sélectionnez une commune           | 1                       |                            |                        | * |
| Type de dossier*                   |                         |                            |                        |   |
| Sélectionnez un type de dossier    | •2                      |                            |                        | * |
| Numéro du Cerfa*                   |                         |                            |                        |   |
| Sélectionnez un numéro de Cerfa    | •3                      |                            |                        | • |
| Objet de la demande*               |                         |                            |                        |   |
| Sélectionnez un objet de la demane | de 🛰 4                  |                            |                        | * |
|                                    |                         | Valider                    |                        |   |

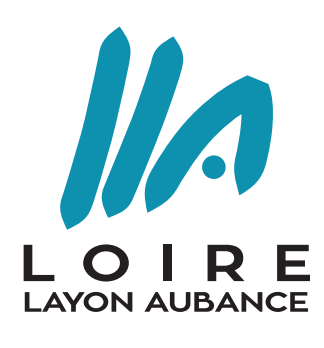

() + Cn

CN rapide

LOIRE LAYON AUBANCE

COMMUNAUTÉ DE COMMUNES

Validez chaque étape du dossier : vous pouvez revenir dessus pour les modifier.
 Une fois les dernières modifications effectuées, validez l'ensemble.

3 2 Type de la demande Description du projet Pièces du dossier O Demandeur(s) Modifier Validez chaque étape du dossier O Localisation du terrain Modifier Architecte Modifier Modifier Nature du projet Vous avez la O Destination des constructions et tableau des surfaces Modifier possibilité de revenir modifier O Démolition Modifier chaque étape du dossier Participation pour voirie et réseaux Modifier Application d'une législation connexe Modifier O Déclaration des éléments nécessaires au calcul des impositions Modifier Versement pour sous-densité (VSD) Modifier O Autres Renseignements

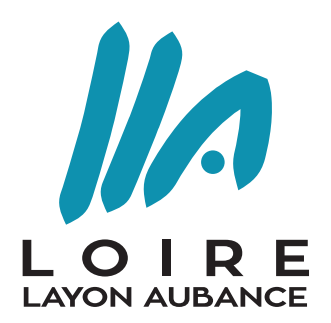

| Pièces obligat | coires pour tous les dossiers                                                                       | COMMUNAUT<br>DE COMMUNE |  |
|----------------|----------------------------------------------------------------------------------------------------|-------------------------|--|
| PCMI01 *       | Un plan de situation du terrain [Art. R. 431-37 a) du code de l'urbanisme] 📀                        | ▲ Ajouter un fichier    |  |
|                | Aucun fichier                                                                                       |                         |  |
| PCMI02*        | Un plan de masse des constructions à édifier ou à modifier [Art. R. 431-9 du code de l'urbanisme] 📀 | ▲ Ajouter un fichier    |  |
|                | Aucun fichier                                                                                       |                         |  |
| PCMI03 *       | Un plan en coupe du terrain et de la construction [Article R. 431-10 b) du code de l'urbanisme] 📀   | ▲ Ajouter un fichier    |  |
|                | Aucun fichier                                                                                       |                         |  |
| PCMI04 *       | Une notice décrivant le terrain et présentant le projet [Art. R. 431-8 du code de l'urbanisme]      | Ajouter un fichier      |  |
|                | Aucun fichier                                                                                       |                         |  |
| PCMI05 *       | Un plan des façades et des toitures [Art. R. 431-10 a) du code de l'urbanisme]                      | Ajouter un fichier      |  |
|                | Aucun fichier                                                                                       |                         |  |

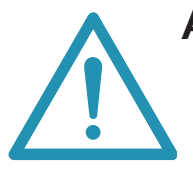

ATTENTION ! Vous devez impérativement joindre les pièces obligatoires (\*). Sans ces pièces, le délai de l'instruction sera plus long ou votre demande sera refusée en raison d'un dossier incomplet.

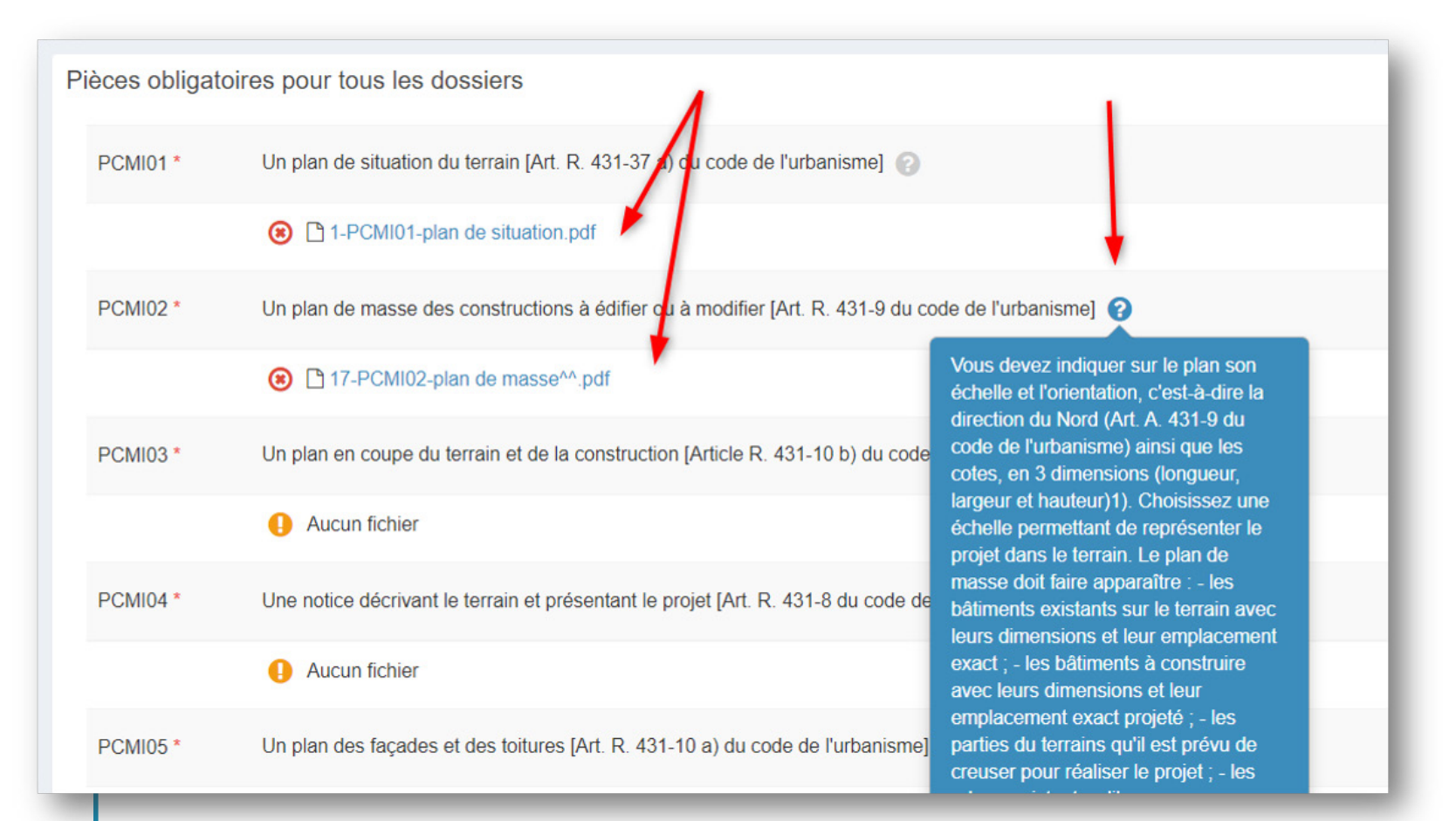

**Une question ?** En cliquant sur (?), vous trouverez des renseignements sur la pièce en question.

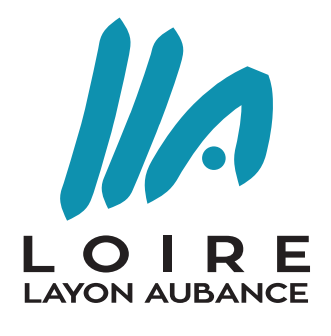

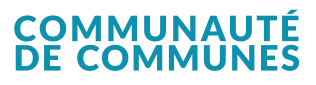

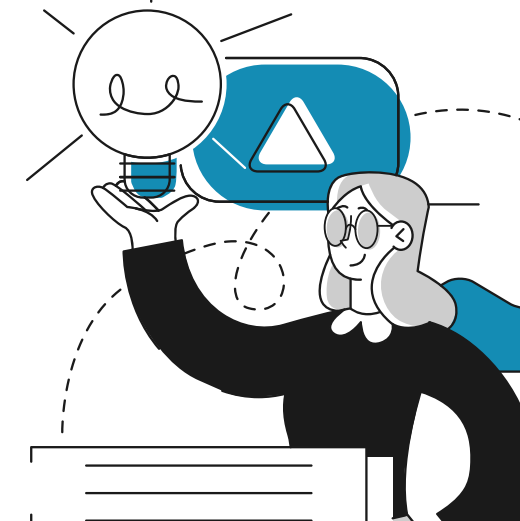

# ÉTAPE 6 : **Validez votre demande**

- Vérifiez les informations saisies.
- Signez électroniquement les documents (inutile de scanner votre signature).
- L'architecte est exempté de signer les documents numériquement, il devra néanmoins préciser son numéro d'inscription au CNOA sur la demande.

| écapitulatif  Vérifier les informations saisies  alidation de la demande  Permettre l'utilisation des informations nominatives comprises dans ce formulaire à des fins commerciales Je certifie que les informations fournies sont exactes et signe électroniquement les documents* J'accepte les Conditions Générales d'Utilisation * |
|----------------------------------------------------------------------------------------------------|
| <ul> <li>alidation de la demande</li> <li>Permettre l'utilisation des informations nominatives comprises dans ce formulaire à des fins commerciales</li> <li>Je certifie que les informations fournies sont exactes et signe électroniquement les documents*</li> <li>J'accepte les Conditions Générales d'Utilisation *</li> </ul>    |
|                                                                                                    |

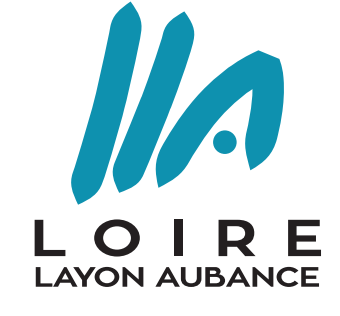

COMMUNAUTÉ DE COMMUNES

## ÉTAPE 7 : Accusez réception de votre demande

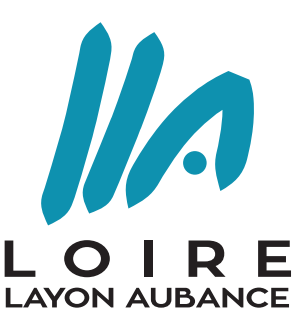

### ✓ Après le dépôt, vous recevrez un accusé d'enregistrement électronique automatique : COMMUNAUTÉ

Objet\*

Accusé d'enregistrement électronique n° {numero\_aee}

### Madame, Monsieur,

Votre demande de création de dossier en ligne a bien été prise en compte. Votre accusé d'enregistrement électronique (AEE) porte le numéro

{numero\_aee}.

Le présent accusé d'enregistrement, que nous vous invitons à conserver, atteste du bon enregistrement de votre demande.

Cet accusé d'enregistrement ne préjuge pas de la complétude ou de la recevabilité de votre dossier.

Vous recevrez prochainement l'accusé de réception électronique qui vous indiquera les prochaines étapes de la procédure ainsi que le

numéro de dossier qui fera référence et qui sera à rappeler dans toutes les correspondances

Cordialement,

Le service urbanisme,

Commune de {nom\_commune}

Nota : Il est inutile de renouveler votre saisine ou d'effectuer une relance avant un délai de 6 jours. Au-delà de ce délai, et après avoir vérifié dans vos courriers indésirables, si vous ne recevez pas l'accusé de réception, nous vous invitons à nous contacter en indiquant impérativement le numéro figurant sur le présent accusé d'enregistrement.

## ÉTAPE 7 : Accusez réception de votre demande

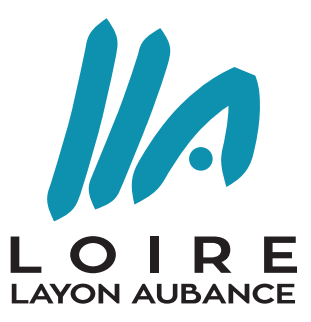

COMMUNAUTÉ

> Si votre dossier ne comprend pas d'anomalie majeure, vous **recevrez un second mail**, quelques minutes après la réception de l'accusé d'enregistrement électronique :

| Objet* | Dépôt de dossier en ligne n° {numero_aee} / {numero_etude} / {nom_dossier} |                     |                            |                  |          |         |          |         |                  |           |           |         |         |        |          |          |          |          |           |          |                                    |             |    |
|--------|----------------------------------------------------------------------------|---------------------|----------------------------|------------------|----------|---------|----------|---------|------------------|-----------|-----------|---------|---------|--------|----------|----------|----------|----------|-----------|----------|------------------------------------|-------------|----|
| Texte* |                                                                            |                     |                            |                  |          |         |          |         |                  |           |           |         |         |        |          |          |          |          |           |          |                                    |             |    |
|        | $\langle \rangle$                                                          | *                   | ~                          | ٩.               | В        | 1       | ÷        | A²      | $A_2$            | సిే       | <b>**</b> | Ξ       | Ξ       | Ξ      | ≡        | ≣        | Ξ        | -        | Ξ×        | A Î      | A,                                 | r<br>r      | ŝ  |
|        | Ville                                                                      | de {noi             | m_com                      | mune}            |          |         |          |         |                  |           |           |         |         |        |          |          |          |          |           |          |                                    |             | ^  |
|        | {adr                                                                       | esse_m              | airie}                     |                  |          |         |          |         |                  |           |           |         |         |        |          |          |          |          |           |          |                                    |             | 11 |
|        | {code_postal_commune} {nom_commune}                                        |                     |                            |                  |          |         |          |         |                  |           |           |         |         |        |          |          |          |          |           |          |                                    |             |    |
|        | Courriel service urbanisme                                                 |                     |                            |                  |          |         |          |         |                  |           |           |         |         |        |          |          |          |          |           |          |                                    |             |    |
|        | Vos                                                                        | référen             | ces:{n                     | umero_e          | etude} / | {non    | 1_dossi  | ier}    |                  |           |           |         |         |        |          |          |          |          |           |          |                                    |             |    |
|        | Mad                                                                        | ame, M              | onsieur                    | τ,               |          |         |          |         |                  |           |           |         |         |        |          |          |          |          |           |          |                                    |             |    |
|        | Vous<br>{nor                                                               | s avez s<br>n_dossi | saisi pa<br>i <b>er}</b> . | r voie élé       | ectronic | que au  | Servic   | e Urba  | nisme' (         | de la Vil | le de {no | om_con  | nmune   | } une  | demand   | de de {t | ype_do   | ossier}, | enregisti | rée le { | <pre>{date_reception} source</pre> | s le numéro |    |
|        | Le p                                                                       | résent re           | écépiss                    | é, <b>que no</b> | ous vou  | ıs invi | tons à c | conserv | <b>er</b> , atte | ste de la | réceptior | n de vo | tre den | nande. | II ne pr | éjuge pa | as de la | complét  | ude ou d  | e la rec | evabilité de votre doss            | sier.       | -  |

e) En cas d'erreur, vous serez alerté par mail, contactez alors le service ads@loirelayonaubance.fr

# ÉTAPE 8 : Suivez votre demande

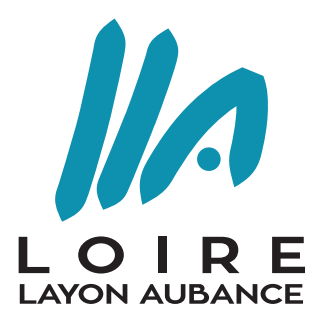

• Vous pouvez accéder à la **fiche récapitulative** des informations renseignées et des pièces déposées.

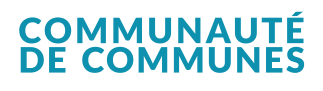

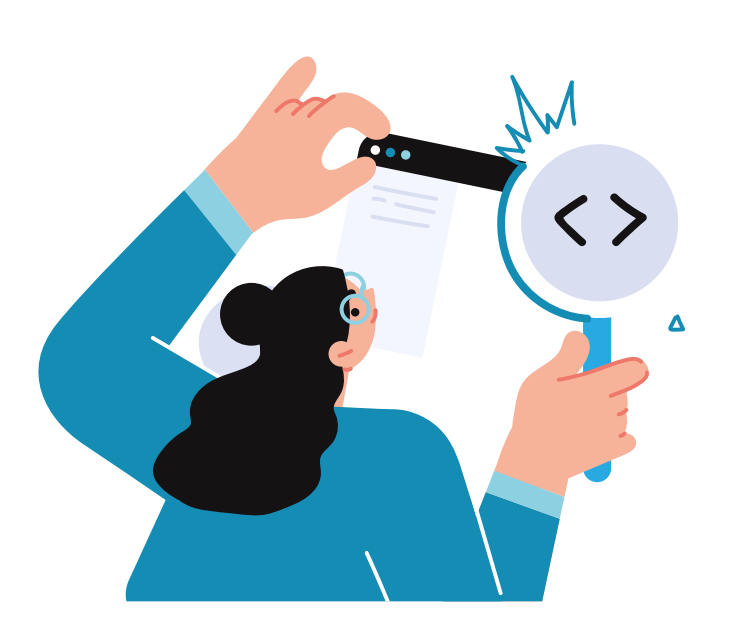

| Traitement de mon dossier IA 049 017 21 A0001           |
|---------------------------------------------------------|
| Votre dossier est en cours d'instruction                |
| Type de dossier : IA                                    |
| Objet de la demande : Déclaration d'intention d'aliéner |
| Déposé le 21/06/2021 sur la commune de BARACE           |
| Au Rue Saint Rue Saint Louis                            |
| Parcelles : 17 ZC 12                                    |
| Portant le numéro d'étude TESTESTESTEETSETSETSET        |
| Voir l'avancement du dossier                            |
| Accéder aux pièces et correspondances du dossier (0)    |

 Si le service instructeur ou la commune vous demande des pièces complémentaires, vous pouvez compléter votre dossier directement via le guichet.

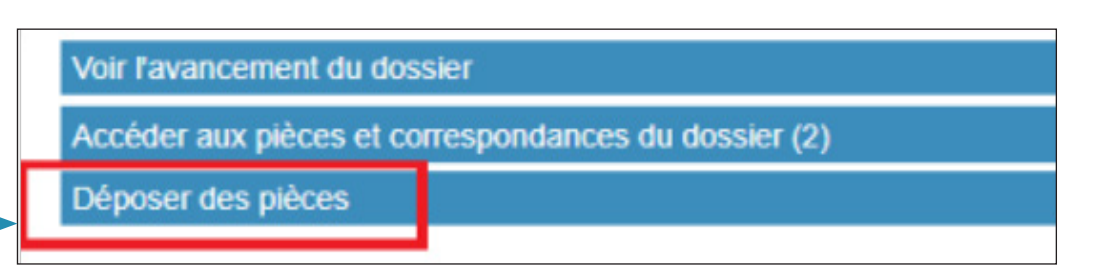

# RENSEIGNEMENTS

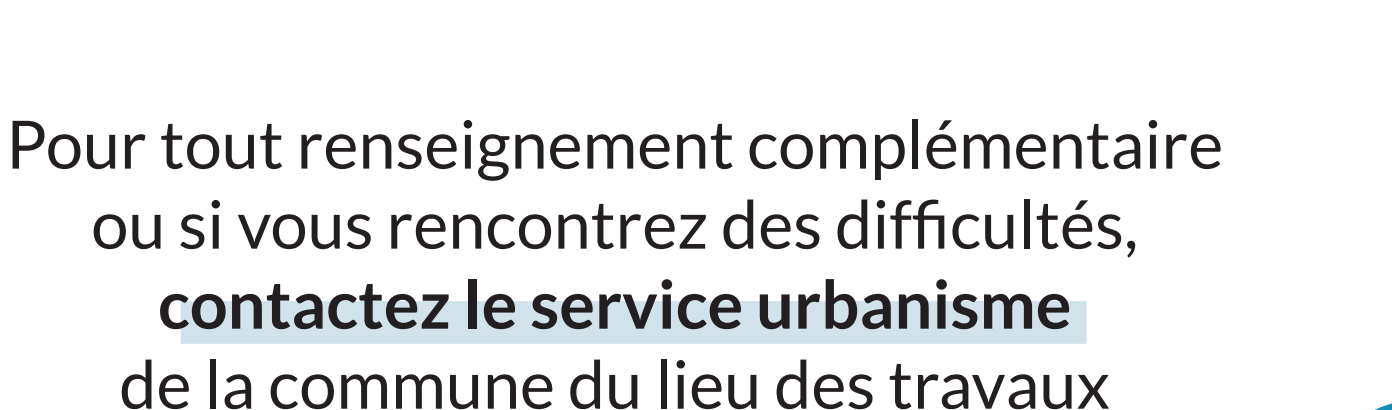

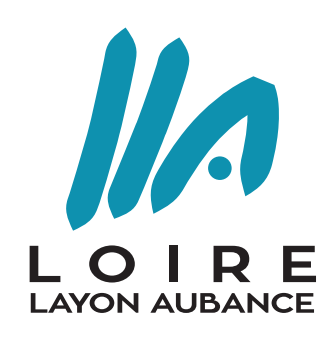

COMMUNAUTÉ DE COMMUNES

0